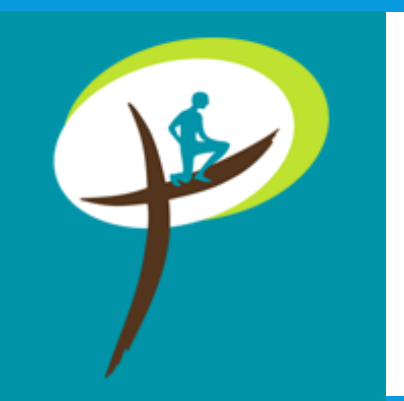

# TUTORIEL APPLI PARCOURS ZACHÉE

V2 – Avril 2019

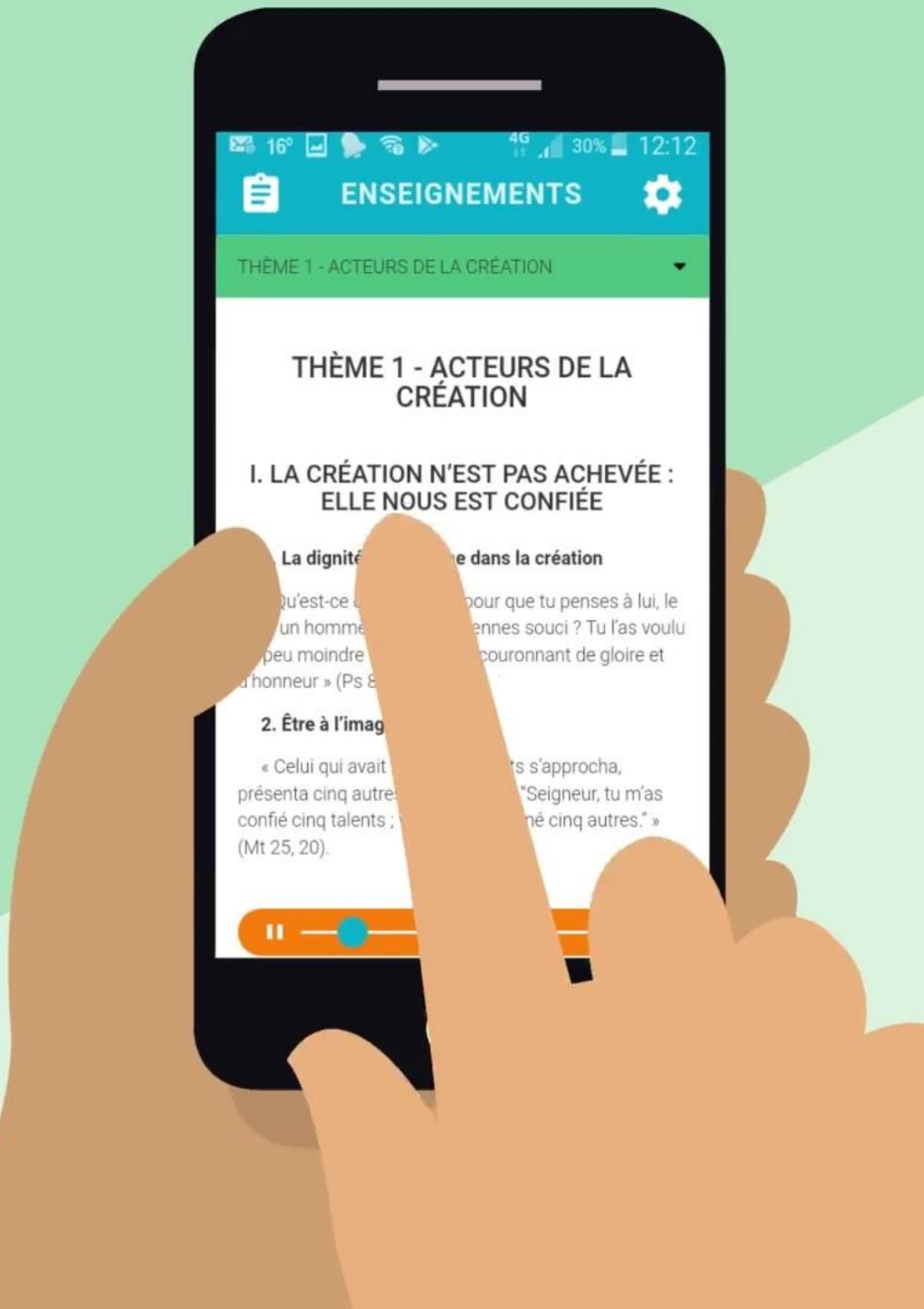

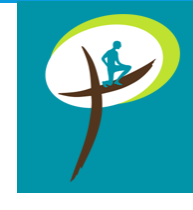

## UTILISATION DE L'APPLICATION

L'application est gratuite et a pour vocation d'être complémentaire au manuel du *Parcours Zachée* (Ed. Emmanuel) qui reste l'outil principal pour suivre le parcours.

Elle est disponible au téléchargement sur les stores de Google (**Play Store**), et d'Apple (**Apple Store**).

L'utilisateur la télécharge directement depuis son appareil, smartphone ou tablette.

Pour mettre à jour la dernière version, il suffit d'aller dans votre Play Store ou App Store et cliquer sur « Mettre à jour ».

La V2 comporte quelques points d'amélioration de l'expérience utilisateur (notamment les enseignements audio et la messagerie) et de nouvelles fonctionnalités pour les équipes d'animation des parcours. Les nouveautés sont indiquées en vert avec le bouton « NEW »

NEW

# **PREMIÈRE UTILISATION**

Lors du premier lancement de l'application, l'utilisateur est invité à se connecter ou à s'inscrire.

Après avoir rempli le formulaire d'inscription, l'utilisateur est invité à consulter sa boîte mail afin de se rendre sur le lien donné dans ce dernier. Cette procédure permet de vérifier que l'email donné lors de l'inscription appartient bien à l'utilisateur.

Une fois l'inscription ou la connexion finalisée, l'application garde en mémoire les informations de connexion et redirige l'utilisateur sur la vue de l'accueil pour les prochains lancements jusqu'à que l'utilisateur décide de se déconnecter.

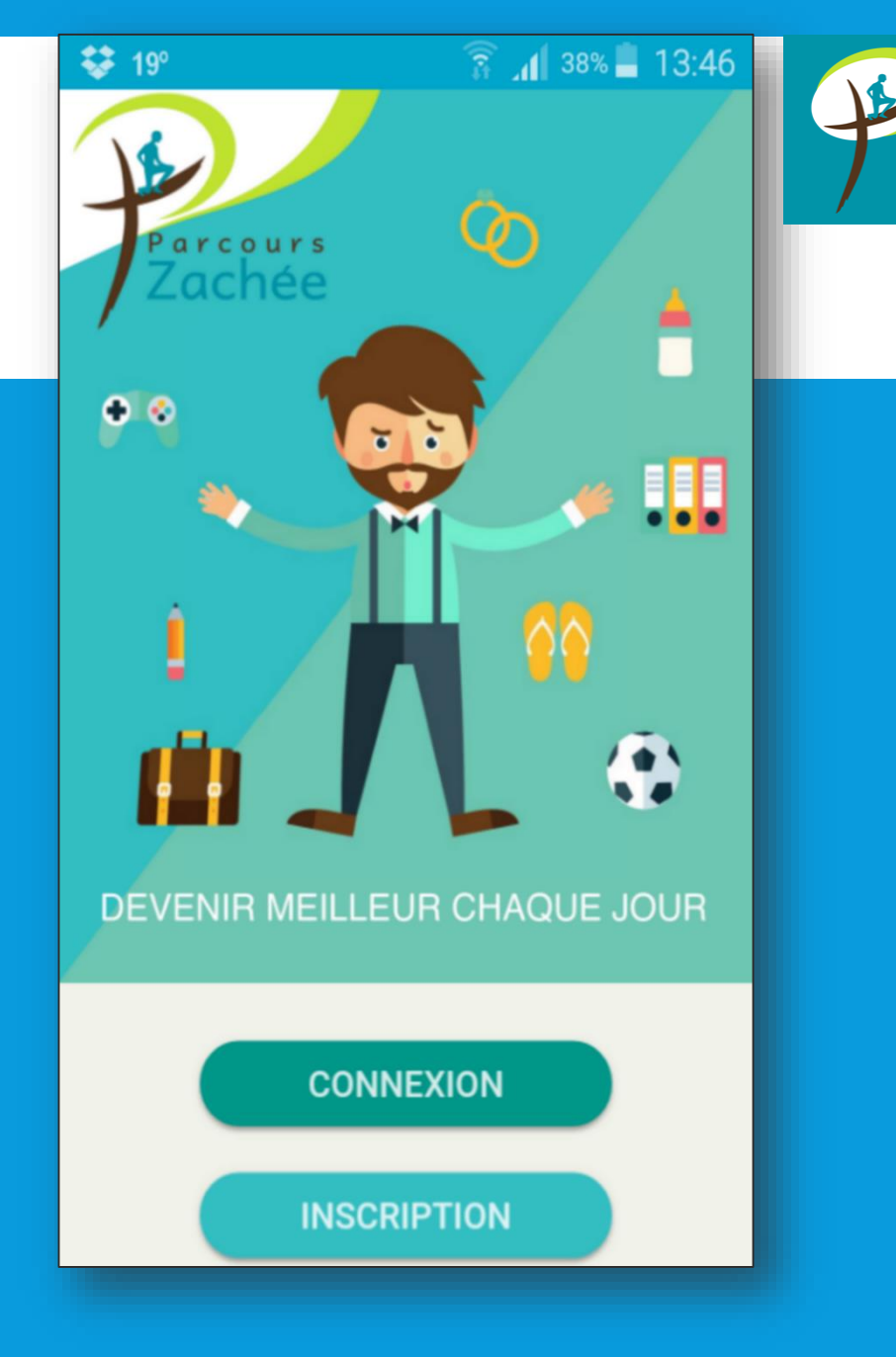

#### 🖃 🍉 15° 🖾 💫 .

4G 32% 📕 12:03

JE-

# CONNEXION

Suite à une déconnexion, l'utilisateur est invité la fois suivante à saisir son adresse email et son mot de passe pour se connecter.

Un bouton « Mot de passe oublié » permet l'envoi d'un email afin de modifier son mot de passe en cas d'oubli de ce dernier.

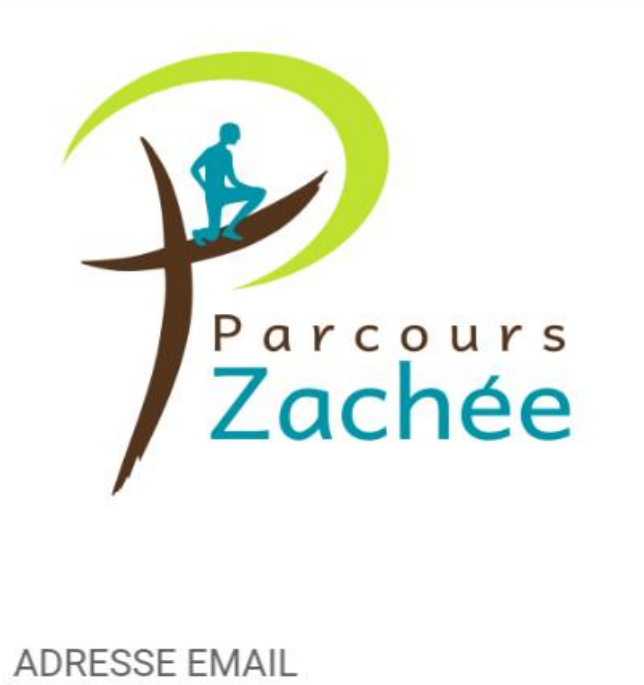

MOT DE PASSE

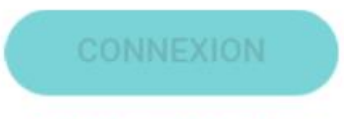

### Menu inférieur (4 onglets)

# ACCUEIL

- Si l'utilisateur n'est dans aucun parcours, l'application l'invite à aller sur la carte pour rejoindre un parcours.
- Chapitre en cours: affiche le dernier chapitre consulté avec un raccourci pour y accéder plus rapidement
- Parole du jour: affiche la parole correspondant au dernier exercice consulté
- Exercice en cours: affiche le dernier exercice consulté

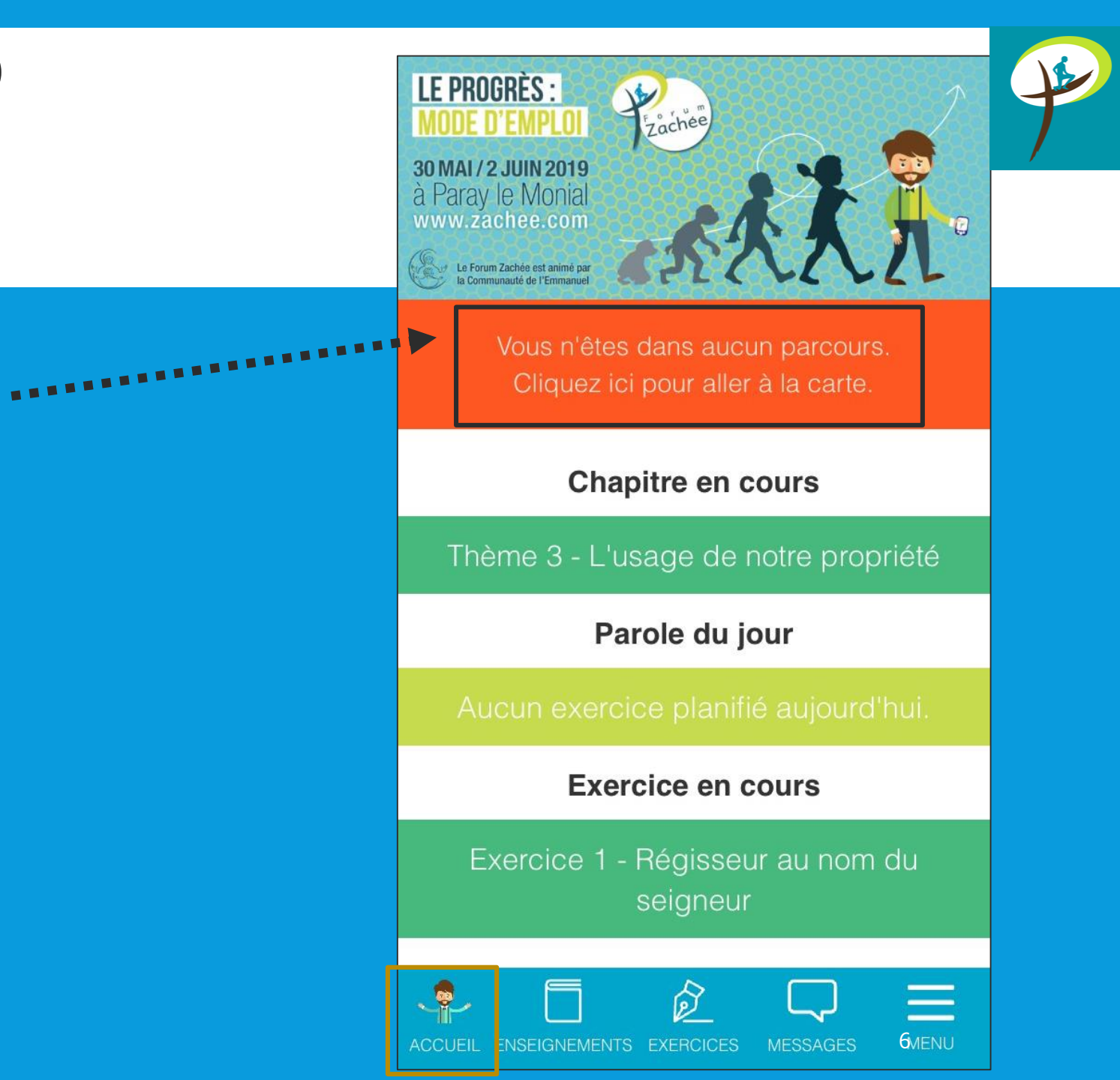

## ENSEIGNEMENTS (1/2)

Après connexion, l'utilisateur peut accéder aux enseignements en appuyant sur l'onglet « Enseignements » du menu inférieur de l'application.

L'application affiche par défaut le dernier chapitre consulté afin de pouvoir reprendre la lecture aisément. Le menu déroulant en haut de l'écran permet de sélectionner un chapitre particulier.

Le lecteur orange permet la lecture des fichiers audio : un appui sur le triangle permet de lancer la lecture du fichier et un appui sur le bouton pause permet de mettre en pause la lecture. Vous pouvez voir en dessous du lecteur la durée totale de chaque audio et le temps de progression au moment de l'écoute (nouveau).

Vous pouvez fermer votre écran et continuer à écouter l'enseignement (nouveau). En revanche, pour éviter le risque de faire crasher l'appli, il n'est pas possible de surfer sur d'autres onglets de l'appli tout en écoutant l'enseignement.

### I. LA PROPRIÉTÉ RELIE L'HOMME À LA CRÉATION

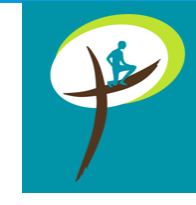

1. Nous ne sommes pas de purs esprits, nous sommes reliés à la terre par des objets.

« Puis il dit : "Je suis le Seigneur, qui t'ai fait sortir d'Our en Chaldée pour te donner ce pays en héritage." » (Gn 15,7).

## 2. Notre relation à la propriété reflète notre relation avec Dieu.

« Donnez aux autres et Dieu vous donnera : on versera dans la grande poche de votre vêtement une bonne mesure, bien serrée et secouée, débordante. Dieu mesurera ses dons envers vous avec la mesure même que vous employez pour les autres » (Lc 6, 38).

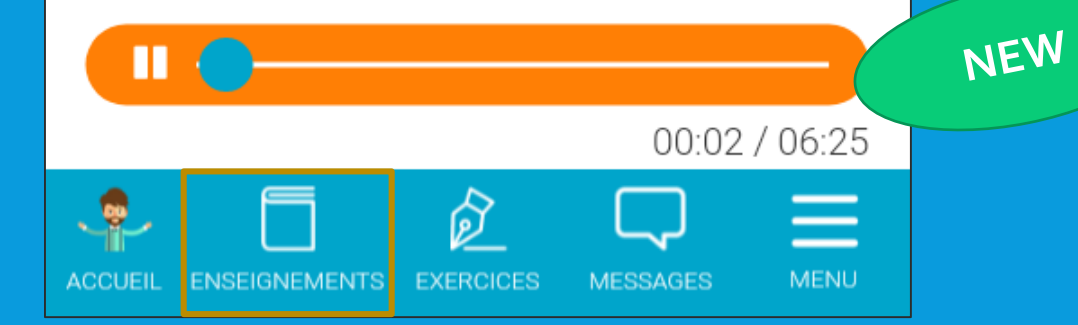

# ENSEIGNEMENTS (2/2)

Le bouton dans le coin supérieur gauche permet de se rendre sur le bloc-notes des enseignements (voir slide 15 pour explications).

Un appui sur la roue dentée en haut à droite de l'écran permet de se rendre sur la vue des paramètres des enseignements. Cette vue permet de modifier la taille de la police des enseignements, de télécharger les fichiers audio afin de les écouter même si l'application ne peut accéder au serveur (en mode hors-connexion, ou dans un endroit où la couverture réseau est insuffisante, comme le métro). Une fois téléchargés, les fichiers sont lisibles de la même manière que précédemment.

En fin de chapitre, un bouton « Faire les exercices » permet à l'utilisateur de se rendre sur la vue des exercices associés à ce chapitre.

### ENSEIGNEMENTS

THÈME 1 - ACTEURS DE LA CRÉATION

÷

THÈME 1 - ACTEURS DE LA CRÉATION

### I. LA CRÉATION N'EST PAS ACHEVÉE : ELLE NOUS EST CONFIÉE

### 1. La dignité de l'homme dans la création

« Qu'est-ce que l'homme pour que tu penses à lui, le fils d'un homme, que tu en prennes souci ? Tu l'as voulu un peu moindre qu'un dieu, le couronnant de gloire et d'honneur » (Ps 8, 5-6).

### 2. Être à l'image de Dieu

« Celui qui avait reçu cinq talents s'approcha, présenta cinq autres talents et dit : "Seigneur, tu m'as confié cinq talents ; voilà, j'en ai gagné cinq autres." » (Mt 25, 20).

## EXERCICES

L'onglet « Exercices » du menu inférieur permet de se rendre sur la vue des Exercices.

Sur cette vue, deux listes déroulantes permettent de sélectionner le chapitre et l'exercice voulu.

De même que pour les enseignements, l'application affichera par défaut le dernier exercice consulté.

NB: Les exercices ne contiennent pas les tableaux d'exercices contenus dans le livre *Parcours Zachée* (Ed. Emmanuel).

Un bouton « Planifier cet exercice » permet de se rendre sur la vue de planification (voir slide 12 pour explications). Le bouton dans le coin supérieur droit, en forme de bloc-notes, permet de se rendre sur la vue de prise de notes des exercices (voir slide 15 pour explications).

### EXERCICES

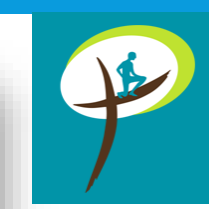

Ê

THÈME 1 - ACTEURS DE LA CRÉATION 🔪

EXERCICE 1 - EN MARCHE DANS LA CRÉATION

PLANIFIER CET EXERCICE

EXERCICE 1 - EN MARCHE DANS LA CRÉATION

Qu'est-ce que l'homme pour que tu penses à lui, le fils d'un homme, que tu en prennes souci ? Tu l'as voulu un peu moindre qu'un dieu, le couronnant de gloire et d'honneur !

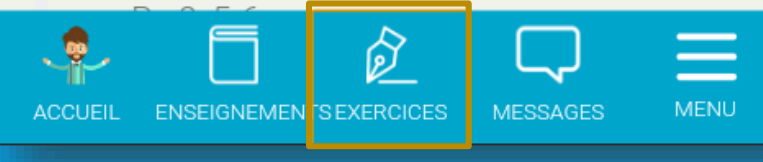

Tuto appli Zachée 9

# MESSAGERIE (1/3)

L'application met à disposition des utilisateurs rattachés à un parcours (via la carte de l'appli) une messagerie qui permet d'échanger au quotidien, avec les autres membres de son groupe de partage ou avec l'ensemble des participants du parcours (nouveau)... un bon moyen pour s'encourager à rester fidèles aux exercices ou se donner des infos sur le parcours!

Cette fonctionnalité est disponible en appuyant sur le bouton « Messages » du menu inférieur de l'écran.

### MESSAGES

P

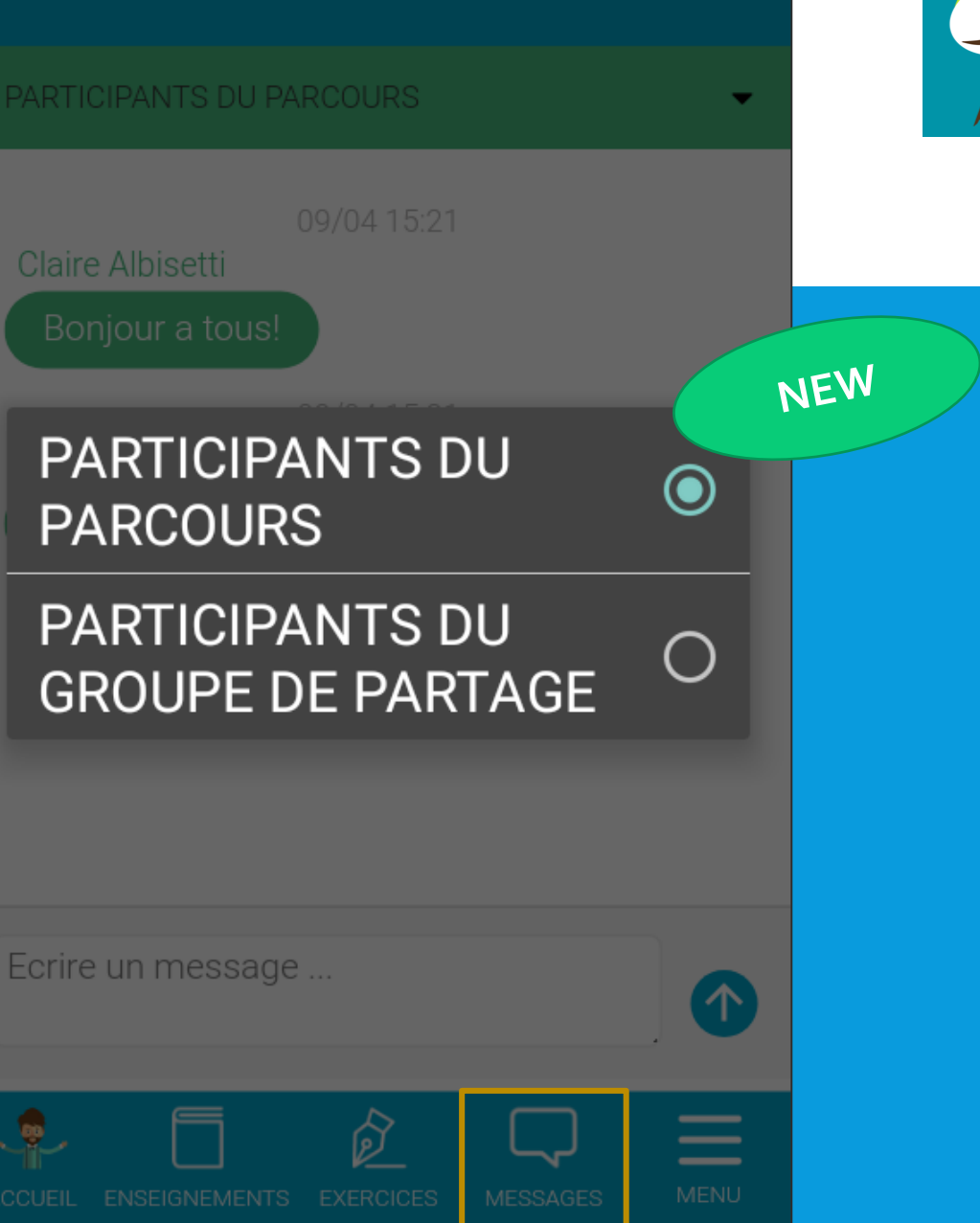

# MESSAGERIE (2/3)

### Fonctionnalité responsables

Il est également possible pour les responsables de communiquer via la messagerie, que ce soit entre le responsable et l'adjoint du parcours, ou entre les responsables et les animateurs de groupes de partage (GP).

Pour cela, il faut aller dans le menu déroulant et sélectionner les membres du parcours à qui vous voulez écrire:

- Participants du parcours (= communiquer auprès de tous les membres du parcours, participants et animateurs de GP): c'est donc le moyen pour les responsables de parcours de faire passer des messages à l'ensemble des participants.
- Responsable et adjoint du parcours (= communiquer à 2 entre responsable et adjoint)
- Responsables du parcours et animateurs des groupes de partage (= communiquer entre le responsable, l'adjoint et les animateurs de GP)
- **Participants du groupe de partage** (= communiquer uniquement entre un animateur et les participants de son GP)

### PARTICIPANTS DU GROUPE DE PARTAGI

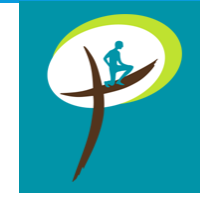

PARTICIPANTS DU PARCOURS

RESPONSABLE ET ADJOINT DU PARCOURS

RESPONSABLES PARCOURS ET ANIMATEURS

PARTICIPANTS DU GROUPE DE PARTAGE

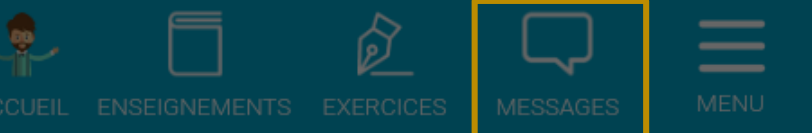

 $\bigcirc$ 

## PLANIFICATION DES EXERCICES

L'utilisateur peut configurer des rappels, ou notifications, pour ses temps de prière, d'examen du soir ou d'exercice.

La vue de planification permet l'activation individuelle de chacune des notifications, et la configuration de l'heure.

Les notifications « **Parole et prière** » et « **Examen du soir** » sont périodiques et répétées chaque jour.

Pour les notifications des **exercices**, il est possible de planifier chaque exercice à un jour précis. Le menu déroulant orange permet de sélectionner un chapitre spécifique, affichant ainsi les exercices liés à ce chapitre.

Le bouton orange présent en bas de la vue permet de remettre à zéro l'ensemble des notifications.

Chaque modification de planification est enregistrée en temps réel sur l'appareil, c'est pourquoi il n'y a pas de bouton pour enregistrer les modifications.

### **PLANIFICATION**

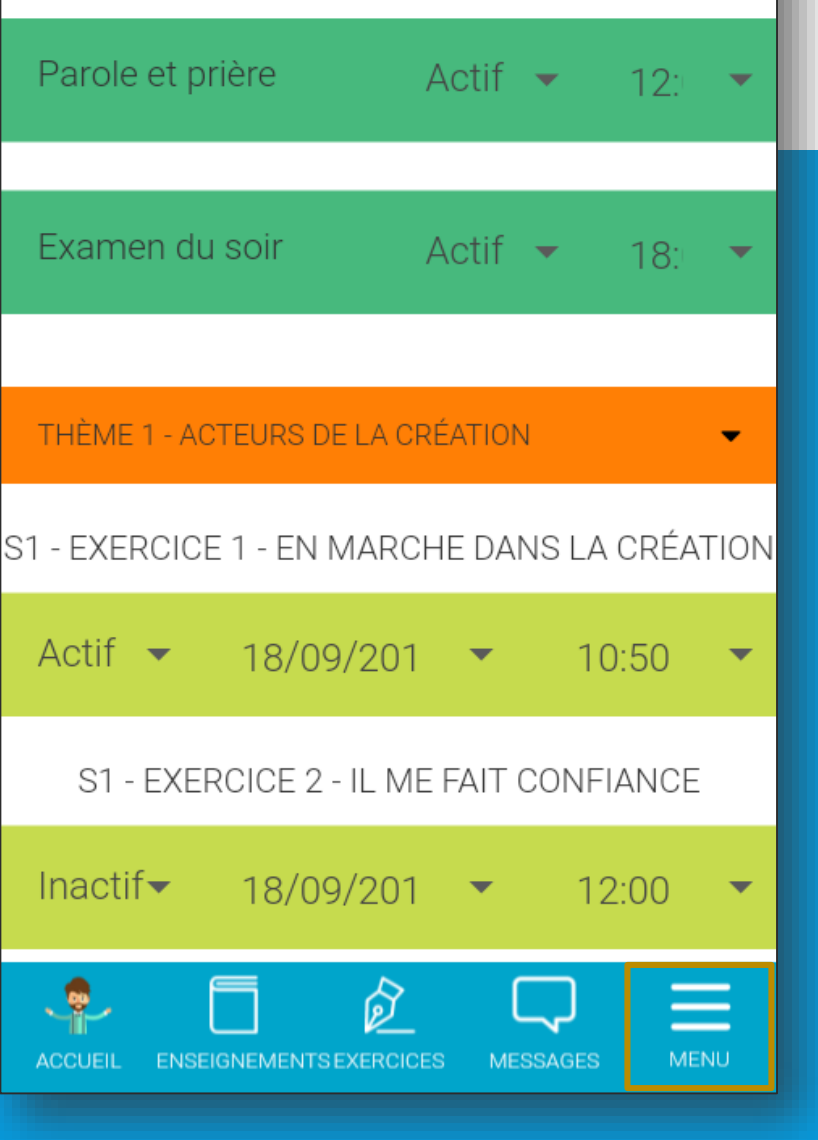

P

# CARTE DES PARCOURS ZACHÉE

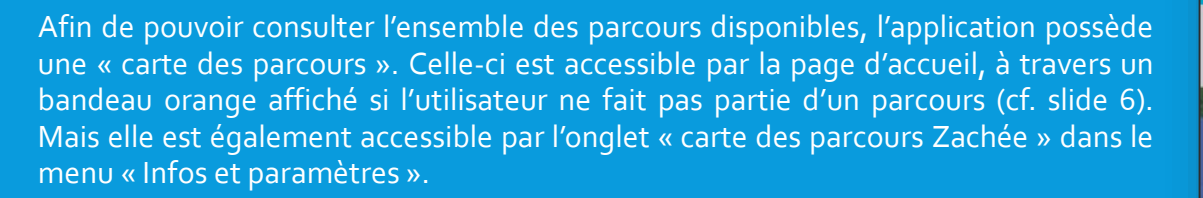

La carte affiche un pointeur rouge pour chaque parcours déclaré.

En appuyant sur un pointeur, le nom et l'adresse du parcours s'affiche. En cliquant sur cette bulle d'information, l'application affiche une vue présentant l'ensemble des informations relatives à ce parcours.

Il est possible de demander l'adhésion au parcours en cliquant sur le bouton « Demander l'adhésion ». La demande doit ensuite être validée par le responsable du parcours, ou le responsable adjoint.

Lorsque la carte est affichée, l'application localise l'utilisateur, après son consentement, afin qu'il puisse découvrir les parcours les plus proches de sa position actuelle, mais il est aussi possible de rechercher les parcours proches en tapant le lieu dans le champ « Recherche ».

Le bouton en forme de flèche en bas à droite de l'écran permet également de se localiser sur la carte.

Certains parcours sont « informatifs », c'est-à-dire qu'ils affichent les informations du parcours mais qu'ils n'ont pas été enregistrés dans l'appli, ce qui ne permet pas de demander l'adhésion directement par l'appli ni d'accéder à la fonction de messagerie (voir slide 10).

## **CARTE DES PARCOURS** Q Recherche Luxe urg Nevers 58000 Nevers, France Cliquez pour rejoindre ce parcours France Google ÷.

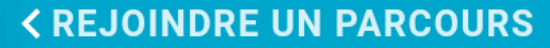

NOM : NEVERS

Adresse : 58000 Nevers, France Responsable : Klaus Alache Contact : parcourszacheenevers@gmail.com Date de début : Oct 17, 2017 Date de fin : Jun 19, 2018 Date de la soirée de présentation : Oct 17, 2017

Animé par la communauté de l'Emmanuel : Oui Parcours pour jeunes profesionnels : Non

Informations complémentaires :

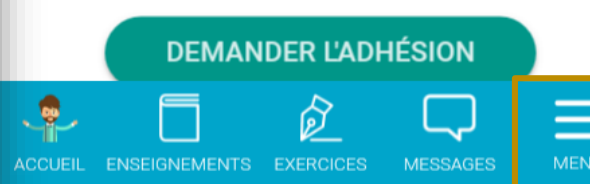

# PARTAGER MON TÉMOIGNAGE

### **PARTAGER MON TÉMOIGNA...**

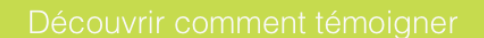

Ecrivez votre témoignage ici...

Cette fonctionnalité permet à un utilisateur d'envoyer un témoignage aux administrateurs Zachée à partir de son expérience du parcours: le témoignage peut être soit ciblé (sur un exercice ou un thème en particulier) soit plus global, sur l'ensemble du parcours.

En cliquant sur le bouton « Découvrir comment témoigner », il lui sera proposé une méthode simple et efficace pour préparer son témoignage de façon à être audible par tous (et notamment par des non croyants).

Lors de la soumission de son témoignage, l'utilisateur peut choisir s'il accepte que celui-ci soit publié sur les supports de communication du parcours, et/ou s'il souhaite que son témoignage reste anonyme.

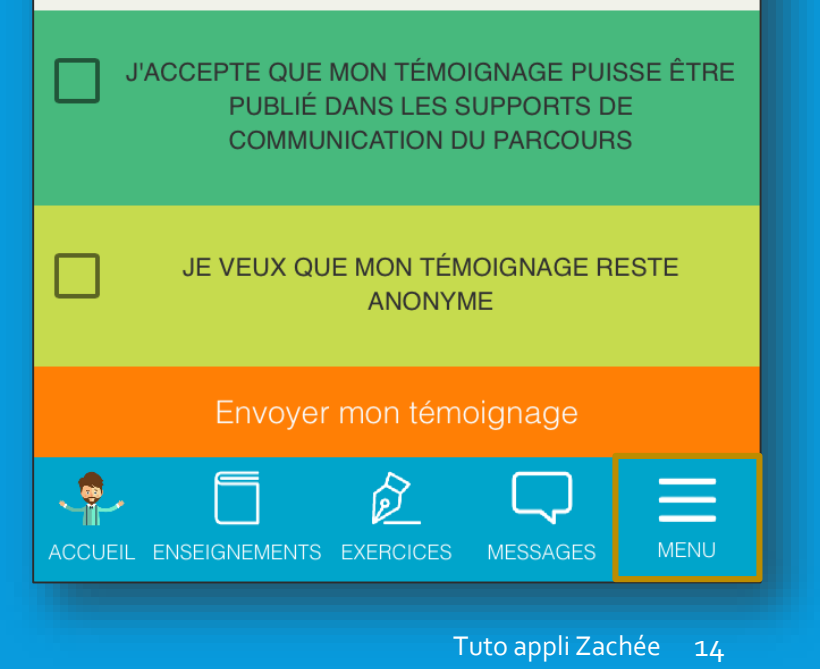

# **BLOC-NOTES ENSEIGNEMENTS ET EXERCICES**

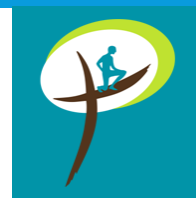

L'application permet de stocker localement des prises de notes.

Il y a deux types de blocs-notes : celui des **enseignements** et celui des **exercices**.

Chaque bloc-notes est lié à un chapitre ou à un exercice. Le ou les menu(s) déroulant(s) en haut de l'écran permettent de sélectionner le chapitre ou l'exercice voulu.

Le bouton supérieur droit permet d'enregistrer le contenu bloc-notes dans la mémoire locale du téléphone.

Le bloc-notes des exercices permet de partager son témoignage sur l'exercice en question par le bouton « Partager mon témoignage ».

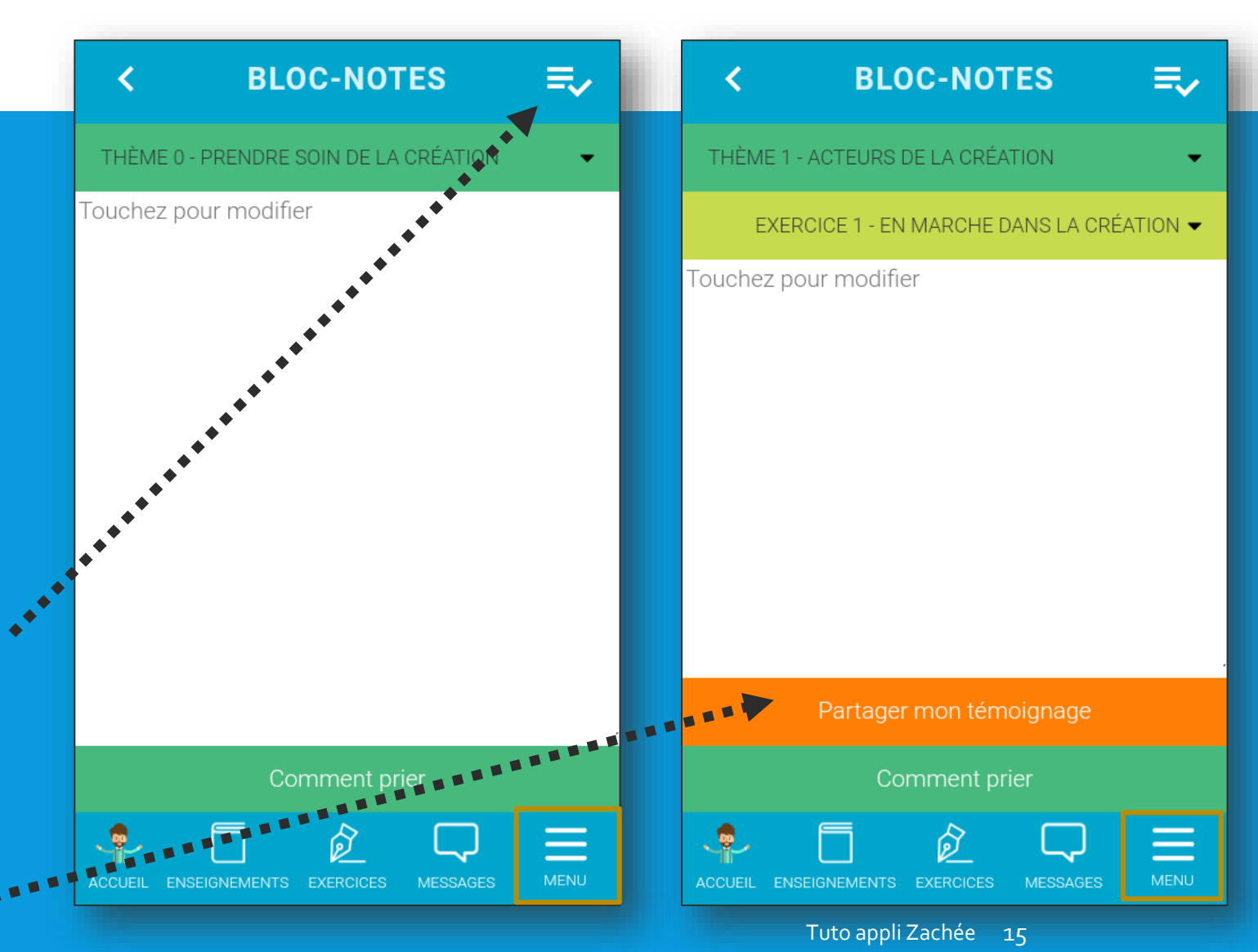

# **ONGLETS INFORMATIFS**

Ces onglets permettent l'accès à un certain nombre d'informations et à différents réglages:

- Présentation de l'appli
- Qu'est-ce que le Parcours Zachée?
- Comment fonctionne un parcours Zachée?
- Témoignages sur le Parcours Zachée
- Et s'il n'y a pas de Parcours près de chez moi?
- Découvrir le Forum Zachée
- Comment prier
- Qui sommes-nous?
- Faire un don
- Nous contacter
- Mentions légales
- Conditions générales d'utilisation

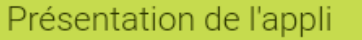

Qu'est-ce que le Parcours Zachée ?

Comment fonctionne un parcours Zachée

Témoignages sur le Parcours Zachée

Et s'il n'y a pas de Parcours près de chez moi?

Découvrir le Forum Zachée

Comment prier

Qui sommes-nous?

Faire un don

Nous contacter

Mentions légales

Conditions générales d'utilisation

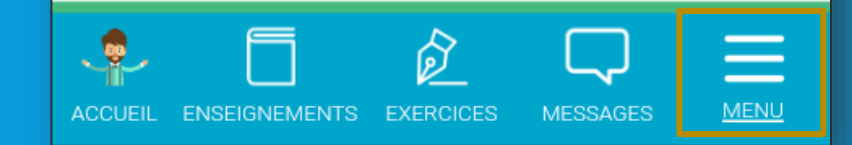

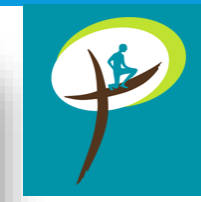

# PARAMÈTRES DU COMPTE

Cet écran permet la modification des informations du compte utilisateur actuellement utilisé.

Il permet également la modification du mot de passe.

3 boutons sont affichés en bas de cette vue :

- « Se déconnecter » permet de se déconnecter de l'application et ainsi retourner à la vue de connexion (cf. slide 5).
- « Envoyer les blocs-notes par email » permet de créer un fichier PDF contenant l'ensemble des notes prises dans les blocs-notes et de l'envoyer par email à l'utilisateur.
- « Réinitialiser les données » permet de remettre l'application dans l'état initial, c'est-à-dire comme à la première ouverture. Il est recommandé d'utiliser la fonctionnalité précédente « Envoyer les bloc-notes par email » avant d'effectuer cette action.

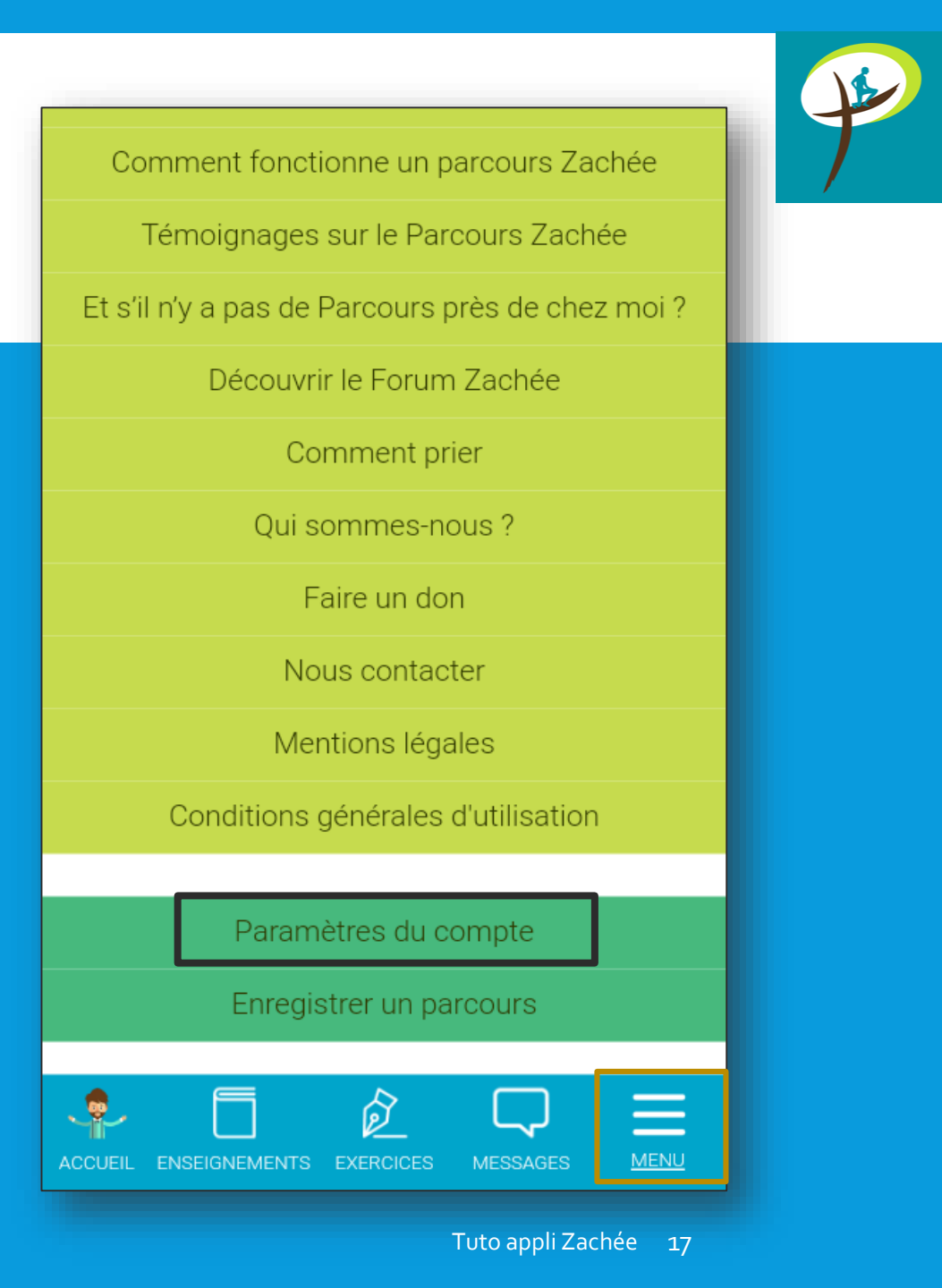

# **ENREGISTRER UN PARCOURS**

### Fonctionnalité responsables

L'onglet « Enregistrer un parcours » permet à l'utilisateur responsable d'un parcours de le déclarer directement sur l'appli.

Cela facilite la gestion du parcours grâce à une page d'administration dédiée (« Administration de mon parcours », voir slides 19-20).

En enregistrant le parcours sur l'application, celui-ci est rendu visible sur la carte et les personnes intéressées pourront demander directement au responsable l'adhésion au parcours, et bénéficier ainsi de toutes les fonctionnalités de l'appli (notamment la messagerie, accessible uniquement aux personnes rattachées à un parcours depuis l'appli).

Une personne de l'équipe de coordination Zachée prendra ensuite contact avec le responsable pour valider la création du parcours et lui donner accès à l'espace privé du site <u>www.zachee.com</u>, où sont mis à disposition de nombreuses ressources pour lancer et animer le parcours.

Il est possible de choisir que le parcours ne soit pas affiché sur la carte : indiquer pour cela à l'enregistrement qu'il s'agit d'un « *parcours fermé* » (NB: les participants ne pourront alors pas bénéficier de la messagerie).

Comment fonctionne un parcours Zachée Témoignages sur le Parcours Zachée Et s'il n'y a pas de Parcours près de chez moi? Découvrir le Forum Zachée Comment prier Oui sommes-nous? Faire un don Nous contacter Mentions légales Conditions générales d'utilisation Paramètres du compte Enregistrer un parcours MENU

# ADMINISTRATION DE MON PARCOURS (1/2)

### Fonctionnalité responsables

Cet onglet permet au responsable et à son adjoint d'administrer le parcours.

### Ils peuvent :

- Modifier ou ajouter en temps réel une information sur la carte
- Accepter un membre ayant demandé l'adhésion
- Attribuer les rôles aux différents membres (adjoint, animateur de groupe de partage, membre...)
- Répartir les participants dans les groupes de partage pour échanger par messagerie
- Retrouver facilement les coordonnées des membres du parcours (nouveau)
- Supprimer les membres en fin d'année (nouveau)

Supprimer le parcours

 Mettre à jour les nouvelles dates du parcours dans le cas d'un renouvellement du parcours l'année suivante

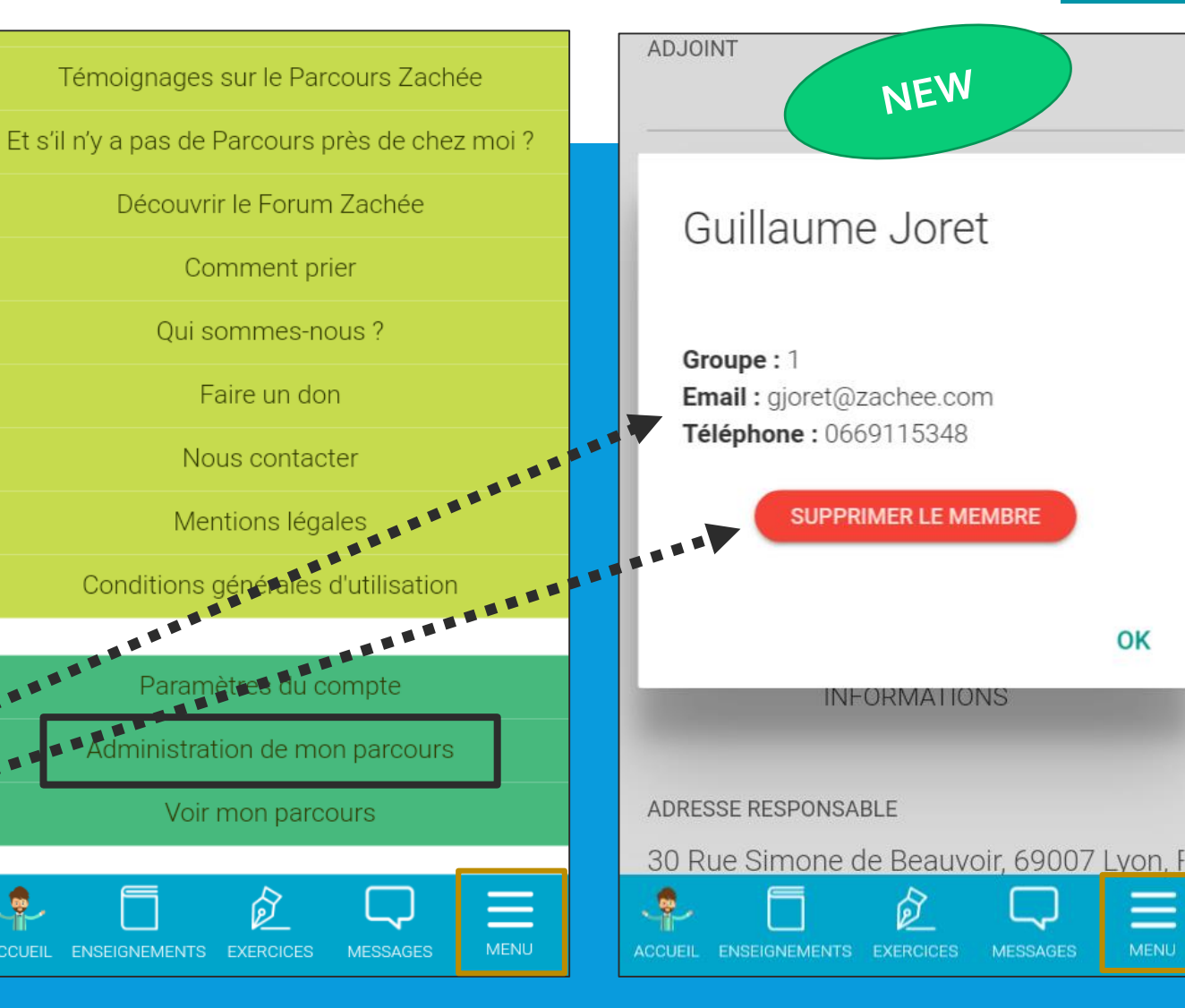

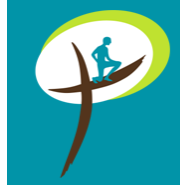

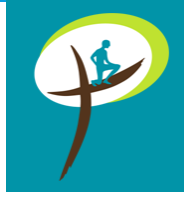

# ADMINISTRATION DE MON PARCOURS (2/2)

Fonctionnalité responsables

L'écran affiche la liste avec les noms des participants inscrits au parcours ou ayant demandé l'adhésion et qui n'ont pas encore été acceptés. Le responsable peut alors définir le rôle de chacun et les répartir dans les groupes de partage numérotés.

Il existe plusieurs rôles :

- Adjoint : Possède les droits d'accès à l'onglet « Administration du parcours ». Il a globalement les mêmes permissions que le responsable de parcours, mais il ne peut pas supprimer le parcours. Il ne peut également pas modifier le rôle du responsable.
- Animateur de groupe de partage (nouveau) : il peut recevoir des messages des responsables du parcours et communiquer par la messagerie avec son groupe de partage.
- **Membre** : correspond à un utilisateur qui est rattaché à un parcours et peut ainsi accéder à la totalité de l'appli (y compris la fonction de messagerie au sein de son groupe de partage).
- En attente : un utilisateur ayant demandé l'adhésion à un parcours mais qui n'a pas encore été accepté par le responsable ou l'adjoint donc qui n'est pas encore rattaché à un parcours. Il peut accéder à presque tout le contenu de l'appli (sauf à la messagerie).

| À CE    |                     |
|---------|---------------------|
| 0       |                     |
| ° (     | NEW                 |
| 0       |                     |
| 0       |                     |
| Lyon, F |                     |
|         | À CE<br>O<br>O<br>O |

## **FIN DU PARCOURS**

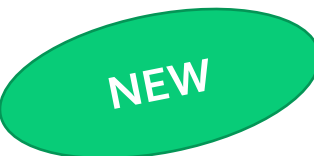

Fonctionnalité responsables

Vous recevrez un mail automatiquement <u>7 jours avant la fin de votre parcours</u> pour vous informer que passée cette date, votre parcours n'apparaîtra plus sur la carte. Mais si vous souhaitez toujours y figurer, vous pouvez modifier les dates.

Si la date est passée, votre parcours sera juste masqué de la carte, ce qui veut dire que vous aurez toujours accès à la page d'administration du parcours et que les membres du parcours auront toujours accès à la messagerie mais les autres utilisateurs ne pourront pas vous demander l'adhésion via la carte.

Si votre parcours continue l'année suivante – 2 options :

- Si vous restez responsable du parcours : vous pouvez, au lieu de le supprimer complètement pour en enregistrer un nouveau, supprimer simplement les anciens membres manuellement et mettre à jour les dates du nouveau parcours (cf. slide 19). Cela permet à ceux qui veulent recommencer le parcours l'année d'après de pouvoir rester membre sans avoir à redemander l'adhésion.
- Si vous n'êtes plus responsable du parcours, il faut que le nouveau responsable déclare un nouveau parcours car il n'y a pas de transfert possible de responsabilité de parcours.

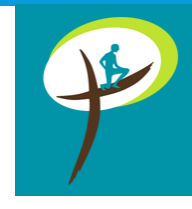

# FAQ (FOIRE AUX QUESTIONS) 1/4

### **Questions tous utilisateurs**

- Suite à mon inscription sur l'application, je n'ai pas reçu le mail de confirmation qui me permet de valider le compte.
- Peut-être que le mail a atterri dans vos spams. Si toutefois, après vérification vous n'avez rien reçu, envoyez un mail à info@zachee.com pour vérifier que vous êtes bien inscrit dans l'application. Si c'est le cas, un administrateur Zachée pourra alors activer votre compte.
- J'ai créé un compte et quand je veux me connecter, je reçois le message « User account is disabled »
- C'est que vous êtes probablement déjà inscrit, mais que vous n'avez pas activé votre compte. Si c'est le cas, vérifiez dans vos spams si vous avez reçu le mail d'authentification (cf. question précédente).
- J'ai cliqué sur « Mot de passe oublié » mais je n'ai pas reçu de mail dans ma boîte de réception.
- → Vérifiez dans vos spams si vous avez reçu le mail avec le mot de passe.
- Le parcours dont je fais partie actuellement n'apparaît pas sur la carte.

C'est que le responsable de votre parcours ne l'a pas encore déclaré via l'appli ou que l'équipe de coordination Zachée ne l'a pas encore validé pour qu'il apparaisse sur la carte. Vérifiez auprès de votre responsable qu'il ait bien déclaré le parcours.

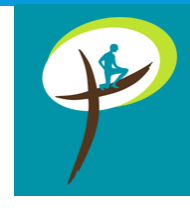

# FAQ (FOIRE AUX QUESTIONS) 2/4

- Je souhaite enlever l'autorisation localisation carte. Comment faire?
- → Vous pouvez enlever la géolocalisation depuis les paramètres de votre appareil.
- L'appli est-elle compatible avec un Windows phone?
- Non, la version Windows phone n'a pas été développée pour l'application car ce système d'exploitation n'est plus maintenu à jour par Windows. L'appli est disponible uniquement sur des appareils sous Android et iOS.
- Comment signaler que je ne souhaite pas que mes données personnelles soient utilisées par les partenaires de l'Editeur à des fins d'appel aux dons?
- Il suffit d'envoyer un mail à info@zachee.com pour le signaler (cf. détail dans les conditions générales d'utilisation de l'application).
- L'appli est-elle disponible dans d'autres langues?
- → L'appli est disponible en français et en polonais, et devrait prochainement intégrer l'anglais.

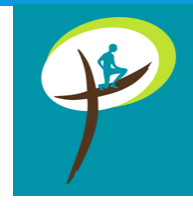

# FAQ (FOIRE AUX QUESTIONS) 3/4

### **Questions responsables de parcours:**

• Comment déclarer un parcours Zachée ?

→ Vous pouvez enregistrer le parcours sur l'application soit au moment de votre première connexion lors de votre inscription (en cochant la case « responsable de parcours »), soit ultérieurement via l'onglet « Enregistrer un parcours » depuis le menu. Il vous sera demandé de remplir plusieurs informations sur le parcours (adresse, email, dates de début et de fin, etc.) qui seront ensuite affichées sur la carte (sauf exception pour les « parcours fermés », cf. slide 18).

• Je suis responsable de parcours mais je ne peux pas télécharger l'appli (j'ai un Windows phone, ou je n'ai pas de smartphone ou de tablette, ou je ne suis pas du tout à l'aise avec les applis). Comment faire pour enregistrer le parcours?

→ Si vous ne pouvez pas télécharger l'appli, demandez à un autre membre de l'équipe d'animation de s'en charger ! Et si personne ne peut l'installer, vous pouvez toujours remplir ce <u>formulaire de déclaration de parcours</u> sur le site et nous créerons alors pour vous un parcours « informatif » sur la carte (<u>NB</u>: Les participants ne pourront alors pas bénéficier de la messagerie, cf. slide 10).

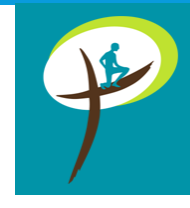

# FAQ (FOIRE AUX QUESTIONS) 4/4

### • Je n'arrive pas à finaliser l'enregistrement de mon parcours.

→ Au moment d'écrire le début de l'adresse du parcours, Google Map vous propose plusieurs adresses possibles dans une liste déroulante (auto-complétion). Il est indispensable de sélectionner une adresse précise pour que votre parcours élise bien domicile sur la carte, sinon vous ne pourrez pas finaliser l'enregistrement. Attention, Google Map ne reconnaît pas forcément le nom des paroisses, donc veillez à n'écrire que le numéro et le nom de la rue, le code postal et le pays.

### • Le parcours que j'ai déclaré sur l'appli n'apparaît pas sur la carte. Est-ce normal?

→ Il faut un peu de patience, une personne de l'équipe de coordination Zachée reviendra vers vous dès que possible pour valider le parcours et le faire apparaître sur la carte.

• J'ai déclaré le parcours en tant que responsable mais je n'ai pas reçu le mot de passe pour accéder à l'espace privé du site.

→ Une fois que l'équipe de coordination Zachée aura pris contact avec vous et que votre parcours sera validé, vous recevrez le mot de passe pour accéder à toutes les ressources mises à disposition sur l'espace privé du site zachee.com.

## CONTACT

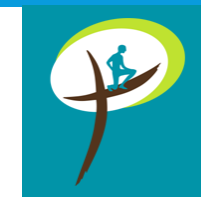

Si malgré ces réponses aux questions fréquentes, vous rencontrez un problème persistant lié à l'utilisation de l'application, vous pouvez nous contacter sur l'adresse mail suivante : <u>info@zachee.com</u>

IMPORTANT : pour vous aider au mieux et nous permettre d'identifier plus facilement le bug, merci d'être <u>précis dans la description du</u> <u>problème rencontré</u> et de joindre à votre demande une capture d'écran.

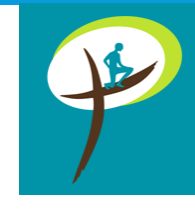

## **TEASER APPLI**

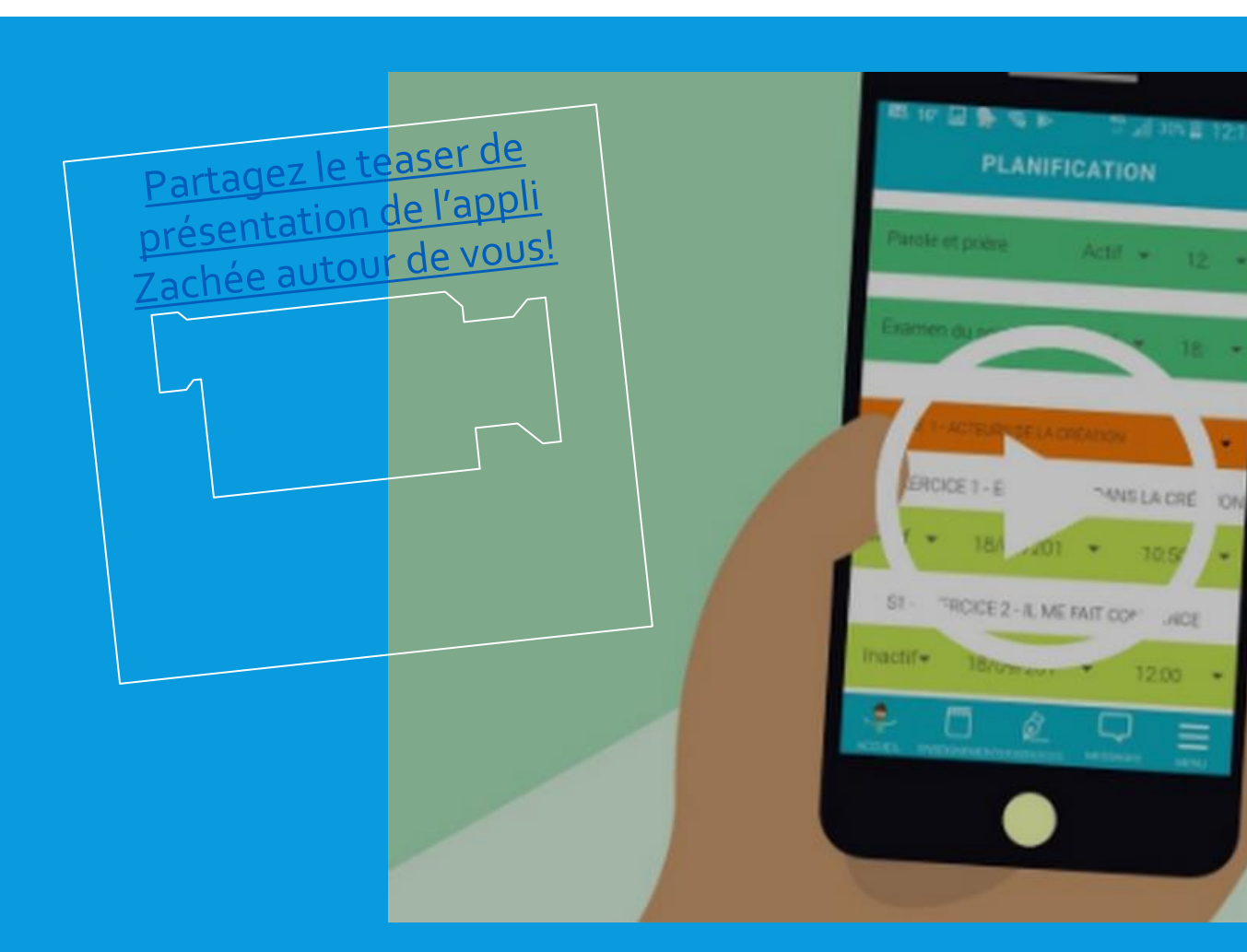

# **QUELQUES TEMOIGNAGES**

- « Application pratique pour les nomades ou les geeks! Pouvoir suivre les enseignements de PY Gomez en plus ou en place de celles du parcours en tout lieu (souvent dans le TGV pour ma part) est un vrai plus et constitue un outil supplémentaire pour méditer un exercice ou un enseignement. »
- « L'application est un vrai soutien surtout pour la planification des exercices. il m'est arrivé de l'ouvrir à certains moments de la journée dans des situations ou l'utilisation du livre n'est tout simplement pas possible, file et salle d'attente, attente de rdv... »
- « Bonne application surtout pour pouvoir faire le parcours toute la journée. Cela permet notamment d'utiliser l'appli dans les transports en commun ou bien durant un moment de pause (au travail). Enfin, l'appli permet d'éviter de prendre le livre sans toutefois le remplacer car il reste indispensable pour prendre des notes et faire le bilan de la journée. »
- « Très bon complément du livre. Très pratique en déplacement (train, avion, voiture pour la partie audio). »
- « Très heureuse d'avoir eu l'application et ainsi pouvoir (ré)écouter les enseignements, lire l'exercice du jour et enregistrer mes notes au cours de mes trajets quotidiens domicile-travail, sans avoir à transporter tout le livre. »